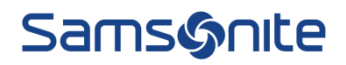

#### Guía para recomendación de candidatos externos en sistema ORC

1.- Ingresar en Ask-athena, luego en "Yo" y posteriormente seleccionar "Mercado de oportunidades"

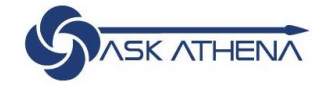

| Buenas tardes, C                           | hristian Foster             |                            |          |                        |                         |
|--------------------------------------------|-----------------------------|----------------------------|----------|------------------------|-------------------------|
| o Mi equipo Mis gru                        | pos de clientes Herrami     | entas Otras                |          |                        |                         |
| CCIONES RÁPIDAS                            | APLICACIONES                |                            |          |                        |                         |
| Detailles personales                       | - <del>3</del> -)           | 亦亦                         | <b>m</b> | tů                     |                         |
| Registros de documentos                    | Hojas de ruta               | Vinculación                | Pago     | Carrera y<br>desempeño | Información<br>personal |
| Información de identificación              |                             |                            |          |                        |                         |
| 🔀 Información de contacto                  |                             | N <sub>E</sub>             | +        |                        |                         |
| Contactos de familiares y de<br>emergencia | Mercado de<br>oportunidades | Aptitudes y calificaciones | 1        |                        |                         |

2.- Luego les aparecerá una ventana de "Mercado de oportunidades" en ella deben elegir la vacante en la cual quieran recomendar a un candidato. Si antes de esta ventana, les aparece otra para indicar preferencias, simplemente clic en "cancelar".

| ATHENA                                                                                                    |                                                                                    |                                        |                                                   |  |
|----------------------------------------------------------------------------------------------------|------------------------------------------------------------------------------------|----------------------------------------|---------------------------------------------------|--|
| < Mercado de oportuni                                                                                                    | dades                                                                              |                                        |                                                   |  |
| Buscar oportunidades Opportunity Todas Puestos                                                                                                    | Q                                                                                  |                                        | Д                                                 |  |
| 24 elementos + Crear Actualizar                                                                                                    | Intereses                                                                          |                                        | Ordenar por 🔻                                     |  |
| Constant Constant Con | Vendedor Part time Xtrem Plaza<br>Oeste<br>Región Metropolitana de Santiago, Chile | Trade Marketing<br>Colombia            | Constant de tienda_Outlet<br>Queretaro<br>México  |  |
| Fecha de publicación 2/20/24                                                                                                    | Fecha de publicación<br>2/20/24                                                    | Fecha de publicación<br>2/20/24        | Fecha de publicación<br>2/20/24                   |  |
| Supervisor de Operaciones -<br>Devoluciones<br>México                                                                                                    | VENDEDOR FULL TIME XTREM EL<br>TREBOL<br>Concepción, Bio-Bio, Chile                | Vendedora de tienda_Santa Fe<br>México | LA_BR_Vendedor<br>folguista_Retail_Store<br>Brasi |  |

3.- Una vez que seleccionas la vacante de interés, se abrirá una ventana con la información del puesto. Luego en "acciones" debes elegir "recomendar candidato".

| ≡ ( |                    | IENÁ                                                                                                    |                                                                                                    |                                                                                   | û 🕫            | CF |
|-----|--------------------|----------------------------------------------------------------------------------------------------|----------------------------------------------------------------------------------------------------|-----------------------------------------------------------------------------------|----------------|----|
| <   | Vendedor Part time | 2 Xtrem Plaza Oeste                                                                                                    |                                                                                                    | Acciones<br>Compartir s<br>Copiar enti                                            | Aplic<br>uesto | ar |
|     |                    | Información de puesto<br>Organización<br>Configura rempresa<br>Ubicaciones<br>Región Metropolitana de Santiago, Chile<br>Ubicaciones de trabajo<br>CL, XTR PLAZA OESTE<br>Fecha de anuncio<br>ZZR074                                                                                                    | Visibilidad de anuncio<br>Internos y externos<br>Tiempo completo o tiempo parcial<br>Tiempo completo<br>Workplace<br>Presencial                                                                                                    | Recorrents                                                                        | r candidato    |    |
|     |                    | Detailes de puesto<br>Descripción de organización<br>Por qué te encantará trabajar aquí:<br>Nuestos empleados importan. Como empresa centrada en las pers<br>rendimiento y conado un entomo de tabaja propicio para ellos, don<br>Cultura vibrante. Estanos comprometidos con una cultura diversar y<br>diversidad y la indución en perenten a gontar cada da las tabaja nuest<br>Socialmente responsables. Queremos minimar el impacto de nuest<br>productos dutando los materinas medidos y modeos nals societos | onas, trabajamos duro para ofrecer recompensas y oportunidades de desarrollo a nuestros em<br>dequiera que se encuentren.<br>rica, que acoge a personas de dosa las profesiones y condiciones sociales. Nuestro compromi<br>no a productios en el medio ambiente y ayudar a crear viajes positivos en todo el mundo. Para e<br>des inconadose: | ipleados, reconociendo su<br>so de larga data con la<br>ello, creamos los majores |                |    |

4.- Una vez que seleccionaste "recomendar un candidato", te mostrará la opción para registrar el email de tu referido y luego haces clic en "continuar.

| Recomendar candidato<br>Vendedor Part time Xtrem Plaza Oe | ste (1295)                                                                                                    | Enyiar <u>C</u> ancelar |
|-----------------------------------------------------------|----------------------------------------------------------------------------------------------------|-------------------------|
|                                                           | Correo electrónico de candidato     'Dirección de correo electrónico     alt.cw-8ovrerp6@yopmall.com{         Contingar |                         |
|                                                           | Información de recomendación       3 Currículum                                                                         |                         |

5.- Posteriormente aparecerán campos para completar información detallada del candidato. Aquí hay algunos campos mandatorios marcados con asterisco, como es el caso de Apellidos Legal, Nombre legal. También, se recomienda marcar la casilla de "También deseo dar un aval" donde podrás indicar comentarios del por qué quieres recomendar a esa persona. Finalmente, en calificación, puedes indicar en estrellas, el grado que recomiendas al candidato y luego hacer clic en "Continuar".

| Correo electrónico<br>alt.sw-8ovrerp6@yopmail.com                                                                                                    |                                                        |
|----------------------------------------------------------------------------------------------------|--------------------------------------------------------|
| *Apellidos legal                                                                                                    | Segundo nombre                                         |
| Saldivia Poblete                                                                                                    |                                                        |
| *Nombre legal                                                                                                    | Nombre de preferencia                                  |
| Fabián Jaime                                                                                                    |                                                        |
| Título                                                                                                    |                                                        |
| ldioma preferido de candidato                                                                                                    | Teléfono móvil                                         |
| Español 🗸                                                                                                    |                                                        |
| Mensaje para candidato<br>Lo/a recomendé para el puesto de Vendedor Part time Xtrem Plaza Oeste. Es                                                                                                    | stá invitado/a a consultarlo y a enviar una solicitud. |
| Mensaje para candidato<br>Lo/a recomendé para el puesto de Vendedor Part time Xtrem Plaza Oeste. Es                                                                                                    | stá invitado/a a consultarlo y a enviar una solicitud. |
| Mensaje para candidato<br>Lo/a recomendé para el puesto de Vendedor Part time Xtrem Plaza Oeste. Es<br>✓ También deseo dar un aval<br>Aval<br>Recomiendo a este candidato, ya que se ajustará de muy buena manera al co | stá invitado/a a consultarlo y a enviar una solicitud. |
| Mensaje para candidato Lo/a recomendé para el puesto de Vendedor Part time Xtrem Plaza Oeste. Es  También deseo dar un aval Aval Recomiendo a este candidato, ya que se ajustará de muy buena manera al ca Calificación | stá invitado/a a consultarlo y a enviar una solicitud. |

6.- El siguiente paso es adjuntar el CV de tu referido, haciendo clic en "Arraste aquí los archivos o haga clic para agregar un anexo". Luego hacer clic en "enviar".

| ① Correo electr                   | ónico de candidato                                           |                                 | 🖌 Editar |
|-----------------------------------|--------------------------------------------------------------|---------------------------------|----------|
| <ol> <li>Información o</li> </ol> | de recomendación                                             |                                 | 🖌 Editar |
| 3 Currículum                      |                                                              |                                 |          |
| 4                                 | Arrastre aquí los archivos o haga clic para agregar un anexo | ]                               |          |
| CV Fabián Saldin                  | via Poblete.docx (26.05 KB) ئ                                | Por Christian Foster el 2/21/24 | ×        |

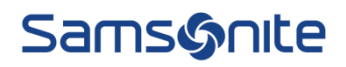

7.- El candidato recibirá un email con la notificación de la recomendación realizada. Para continuar en el proceso, el candidato debe hacer clic en "ver y aplicar".

| Christian Fosto<br>Samsonite Recru<br>Miércoles, 21 de f<br>Ver las imágenes | er te ha recome<br>iiting Team <noreplyc<br>ebrero de 2024 18:08:2</noreplyc<br>                 | ndado un trabajo deVendedor Part timeXtrem Plaza Oeste<br>careers@samsonite.com><br>20 | Deliverability |
|------------------------------------------------------------------------------|--------------------------------------------------------------------------------------------------|----------------------------------------------------------------------------------------|----------------|
| Christi<br>Lo/a recomende<br>invitado/a a con                                | <b>an Foster te ha</b><br>é para el puesto de Vel<br>sultarlo y a enviar una                     | a recomendado un trabajo<br>ndedor Part time Xtrem Plaza Oeste. Está<br>solicitud.     |                |
| Título del puesto<br>ID de trabajo<br>Ubicación                              | Vendedor Part time<br>Xtrem Plaza Oeste<br>1295<br>Región<br>Metropolitana de<br>Santiago, Chile | Familia de<br>trabajosFecha de<br>publicaciónSolicitar por fecha                       |                |
|                                                                              | Ver                                                                                              | y aplicar                                                                              |                |

8.- Cuando el candidato haga clic en "ver y aplicar", lo llevará al sitio de carreras y al cargo especifico. Posteriormente, debe "Aplicar ahora" al final de la website.

QUIÉNES SOMOS

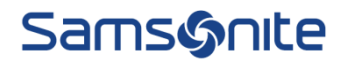

APLICAR AHORA

#### INFORMACIÓN DE PUESTO

| Identificación de puesto | 1295            |
|--------------------------|-----------------|
| Programa de puesto       | Tiempo completo |
| Función de puesto        | Retail          |

Mostrar ubicación de trabajo Xtrem Plaza Oeste

#### 9.- El candidato recibirá un email con un código para confirmar su identidad

| Confirme su identidad.<br>Samsonite Recruiting Team <noreplycareers@samsonite.com><br/>miércoles, 21 de febrero de 2024 18:32:24</noreplycareers@samsonite.com> |
|----------------------------------------------------------------------------------------------------|
| View in Browser                                                                                                    |
| Hola Fabián Jaime,                                                                                                    |
| ¡Gracias por su interés en nuestras carreras! Sólo un paso más antes de comenzar.                                                                               |
| Confirme su identidad utilizando el código de acceso de un solo uso : 988052                                                                                    |
| Este código caducará en 10 minutos.                                                                                                    |
|                                                                                                    |
| Atentamente,                                                                                                    |
| Equipo de reclutamiento de Samsonite.                                                                                                    |

# Confirmar su identidad

Se le envió el código de verificación.. Cuando reciba el código, escríbalo en el campo para confirmar su identidad. Tenga en cuenta que la recepción del código puede demorar un tiempo.

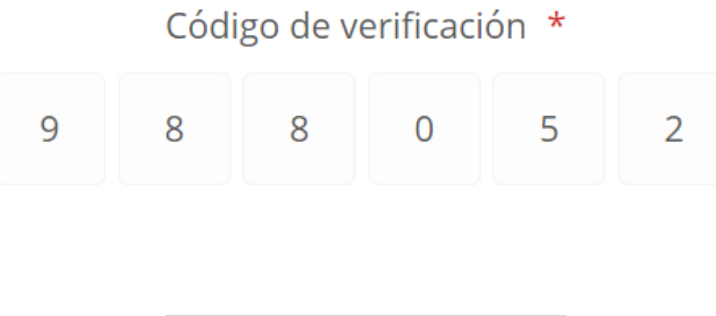

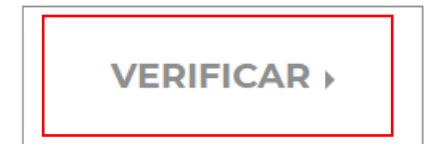

10.- Luego de verificar su identidad, debe aceptar la privacidad de datos.

## Condiciones

Samsonite y sus filiales utilizarán la información personal que usted envíe de acuerdo con nuestro Aviso de Privacidad del Solicitante. Usted reconoce que ha recibido, revisado y comprendido el <u>Aviso de Privacidad del Solicitante</u>. Al solicitar y/o proporcionar información personal, usted entiende que la información puede ser transferida a los Estados Unidos y a otros países o regiones que pueden tener un nivel de protección de datos diferente al de su país. Puede ejercer todos los derechos individuales que le otorga la ley, tal y como se detalla en el <u>Aviso de privacidad del solicitantes</u>.

| ACEPTAR |  |
|---------|--|
|         |  |

11.- Posteriormente lo llevará a otra ventana, donde aparecerán sus datos personales y deberá completar las preguntas del cargo. Aquí es importante señalar en la pregunta de "¿Cómo te enteraste de nuestra empresa?" indicar "Recomendación de empleados" y luego el nombre del colaborador que lo recomendó. Finalmente debe indicar su nombre y "enviar" para culminar su postulación a la vacante.

#### **PREGUNTAS DE APLICACIÓN**

Responda las siguientes preguntas.

¿Cómo te enteraste de nuestra empresa? \*

Recomendación de empleados

En caso de ser referido por un colaborador interno de Samsonite, Indicanos el nombre del colaborador que te recomendó para esta posición. \*

**Christian Foster** 

#### FIRMA ELECTRÓNICA

Toda la información que he proporcionado en apoyo de mi solicitud es verídica y correcta según mi conocimiento y buena fe. Entiendo que las omisiones o tergiversaciones en esta solicitud u otras comunicaciones con <u>Mostrar más</u>

Nombre completo \*

Fabián Saldivia

ENVIAR >

12.- Con esto culmina la aplicación y aparecerá el mensaje de que ya postuló correctamente a la vacante. Además, recibirá un email con la confirmación de la postulación.

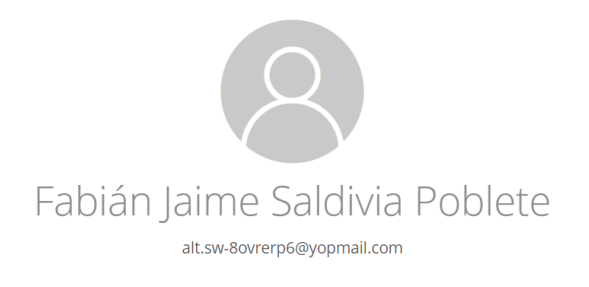

MIS APLICACIONES INFORMACIÓN Y ALERTAS

APLICACIONES PARA PUESTO ACTIVAS

Vendedor Part time Xtrem Plaza Oeste Región Metropolitana de Santiago, Chile (Presencial) Estado: Gracias por postular 💌 Sitio de experiencia de candidatos · 1295 · Solicitud enviada el 21/02/2024

#### Su solicitud de empleo reciente para Vendedor Part time Xtrem PlazaOeste - 1295

Samsonite Recruiting Team <noreplycareers@samsonite.com>

miércoles, 21 de febrero de 2024 18:42:20

#### View in Browser

Hola, Fabián Jaime,

Recibimos su solicitud de empleo para Vendedor Part time Xtrem Plaza Oeste - 1295.Si su perfil cumple con nuestros requisitos, un miembro de nuestro equipo de Reclutamiento se comunicará con usted.

Si se le solicitó que proporcione información adicional sobre su solicitud de empleo, o si desea administrar su perfil, vaya a la página de autoservicio de candidatos. candidate self service page.

Atentamente,

Equipo de reclutamiento de Samsonite.

13-. Al revisar en ORC (esto lo revisa el Reclutador) aparecerá el candidato como recomendado. Ahora ya puede ser revisado por el Encargado de reclutamiento, para ser considerado en el proceso.

|                                                                                                    |                                                                                                    |                                                                                                    | () 🗘 🖉                                                            |
|----------------------------------------------------------------------------------------------------|----------------------------------------------------------------------------------------------------|----------------------------------------------------------------------------------------------------|-------------------------------------------------------------------|
| <ul> <li>Vendedor Part time Xtrem Plaza Oeste (1295)</li> </ul>                                                                            |                                                                                                    |                                                                                                    |                                                                   |
| Aplicaciones s<br>Patotes dov<br>Candidato<br>Satisfia Pol<br>Satisfia Pol<br>Satisfia Pol<br>Satisfia Pol<br>Satisfia Pol<br>Satisfia Pol | Aria puesto       Q     Moster filtes     Detailes de spriación     Activo X       Detailes     Detailes       Jetailes     Betailes       Recomendados     Recomendados                                      | 은 은 Ver Global Data View Cl. ↓ Otdenar por Fecha de creación - D ↓<br>Estado ><br>Nueva, En consideración |                                                                   |
| Vendedor Part time Xtrem Plaza O<br>Fabián Jaime Saldivia Poblete (65664)                                                                  | este (1295)                                                                                                    |                                                                                                    |                                                                   |
|                                                                                                    | Aspectos importantes                                                                                                    |                                                                                                    |                                                                   |
|                                                                                                    | Fase y estado<br>Nueva, En consideración<br>Útlimo contacto<br>Hoy (Correo electrónico enviado)<br>Recomendante<br>Christian Foster(2/21/24)<br>Currículum de recomendación<br>CV Fabián Saldivia Poblete.doc | Avales<br>Avales<br>Tipo de ca<br>Candidato<br>Número d<br>65664                                          | (1)<br>ndidato al solicitar trabajo<br>s externos<br>e candidato  |
|                                                                                                    | Avales                                                                                                    |                                                                                                    |                                                                   |
|                                                                                                    | Información personal                                                                                                    |                                                                                                    |                                                                   |
|                                                                                                    | Dirección                                                                                                    |                                                                                                    |                                                                   |
|                                                                                                    | Información de origen<br>Medio de origen<br>Recomendación<br>Origen<br>Recomendación externa                                                                                                    | Agregado<br>Christian I<br>Sitio web<br>Sitio de es                                                       | por<br>oster<br>de área de empleo<br>periencia de candidatos (CX) |

14.- Finalmente es importante enviar un email al Gerente de Atracción de Talento Regional, Christian Foster (christian.foster@samsonite.com), informando que se recomendó a una persona, adjuntando su CV y compartiendo un print de pantalla del email de que el candidato recibió un email de la recomendación y que ya aplicó al cargo por el cual fue recomendado.

Tal y como se indica en los siguientes ejemplos:

a) Email que el candidato recibió un email de la recomendación:

| Christian Foster te ha recomendado un trabajo deVendedor Part timeXtrem Plaza Oeste<br>Samsonite Recruiting Team <noreplycareers@samsonite.com></noreplycareers@samsonite.com> | Deliverability |
|----------------------------------------------------------------------------------------------------|----------------|
| Smiércoles, 21 de febrero de 2024 18:08:20                                                                                                    |                |
| Ver las imágenes                                                                                                    |                |
|                                                                                                    |                |

| Christian Foster te ha recomendado un trabajo                                                                                  |                                                                                                  |                                                                        |                    |
|----------------------------------------------------------------------------------------------------|--------------------------------------------------------------------------------------------------|------------------------------------------------------------------------|--------------------|
| Lo/a recomendé para el puesto de Vendedor Part time Xtrem Plaza Oeste. Está invitado/a a consultarlo y a enviar una solicitud. |                                                                                                  |                                                                        |                    |
| Titulo del puesto<br>ID de trabajo<br>Ubicación                                                                                | Vendedor Part time<br>Xtrem Plaza Oeste<br>1295<br>Región<br>Metropolitana de<br>Santiago, Chile | Familia de<br>trabajos<br>Fecha de<br>publicación<br>Solicitar por fec | 20-feb-2024<br>cha |
| Ver y aplicar                                                                                                    |                                                                                                  |                                                                        |                    |

#### b) Email que el candidato ya aplicó al anuncio.

 Su solicitud de empleo reciente para Vendedor Part time Xtrem PlazaOeste - 1295

 Samsonite Recruiting Team <noreplycareers@samsonite.com>

 Imiércoles, 21 de febrero de 2024 18:42:0

 View in Browser

 Hola, Fabián Jaime,

 Recibimos su solicitud de empleo para Vendedor Part time Xtrem Plaza Oeste - 1295.Si su perfil cumple con nuestros requisitos, un miembro de nuestro equipo de Reclutamiento se comunicará con usted.

 Si se le solicitó que proporcione información adicional sobre su solicitud de empleo, o si desea administrar su perfil, vaya a la página de autoservicio de candidatos. candidate self service page.

 Atentamente,

 Equipo de reclutamiento de Samsonite.

15.- Es importante que el colaborador que refiere, se asegure de que su recomendado realice todos los pasos asignados, para que exista un registro efectivo de la recomendación en sistema.